Als erstes müssen wir uns eine Hostingpaket besorgen. Dieses ist bei hostfactory unter folgendem link zu bestellen.

http://www.hostfactory.ch/asp?rid=1000797

Dort bestellen wir das ASP Smart Paket für 3.95 CHF im Monat. Wir können dieses mit paypal bezahlen und werden sofort freigeschaltet.

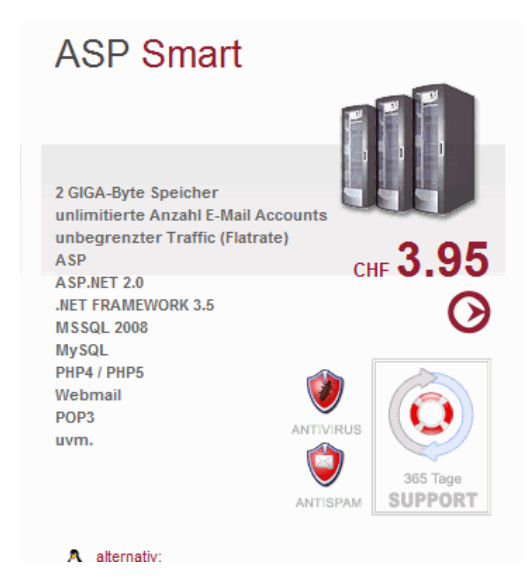

Nun installieren wir die die neueste Version des Microsoft SQL 2008 Express Version auf unserem Rechner wo auch bisher die Serverversion des JTL Wawi läuft. Hier der Downloadlink zur Microsoft SQL 2008 Express Version

http://www.microsoft.com/downloads/details.aspx?displaylang=de&FamilyID=58ce885d-508b-45c8-9fd3-118edd8e6fff

Bitte auf die auf der Webseite angegebenen Anweisungen achten denn man muss auch das entsprechende Net Framework installieren damit der SQL Server 2008 Express läuft. Bei mir sieht das Ganze dann unter Systemsteuerung->Software in etwa so aus:

| <del>-</del>                                                      |        | •         |
|-------------------------------------------------------------------|--------|-----------|
| 🔀 Microsoft .NET Framework 1.1                                    |        |           |
| 🚜 Microsoft .NET Framework 1.1 German Language Pack               | Größe: | 3,02 MB   |
| 🔀 Microsoft .NET Framework 1.1 Hotfix (KB928366)                  |        |           |
| 🔂 Microsoft .NET Framework 2.0 Service Pack 2                     | Größe: | 184,00 MB |
| 🔀 Microsoft .NET Framework 2.0 Service Pack 2 Language Pack - DEU | Größe: | 6,30 MB   |
| 🔀 Microsoft .NET Framework 3.0 Service Pack 2                     | Größe: | 168,00 MB |
| 🔀 Microsoft .NET Framework 3.0 Service Pack 2 Language Pack - DEU | Größe: | 37,52 MB  |
| 🔀 Microsoft .NET Framework 3.5 Language Pack SP1 - DEU            | Größe: | 39,32 MB  |
| 🛃 Microsoft .NET Framework 3.5 SP1                                | Größe: | 39,32 MB  |

## JTL WAWI Internethosting bei hostfactory.ch

| Microsoft SQL Server 2005                                 | Größe: | 928,00 MB |
|-----------------------------------------------------------|--------|-----------|
| Microsoft SQL Server 2008                                 | Größe: | 928,00 MB |
| Microsoft SQL Server 2008 Native Client                   | Größe: | 4,83 MB   |
| 冒 Microsoft SQL Server 2008 Setup Support Files (English) | Größe: | 34,33 MB  |
| 🖥 Microsoft SQL Server 2008-Browser                       | Größe: | 8,01 MB   |
| 📑 Microsoft SQL Server Management Studio Express          | Größe: | 91,15 MB  |
| 📑 Microsoft SQL Server Native Client                      | Größe: | 4,21 MB   |
| 📑 Microsoft SQL Server VSS Writer                         | Größe: | 6,50 MB   |

Beim installieren des SQL Servers 2008 Express einfach die neue Instanz JTLWAWI2 nennen.

Nun sollten wir uns bei hostfactory einloggen, eine SQL Datenbank anlegen und einen SQL Datenbank-User. Dieses ist im Backend von hostfactory fast selbsterklärend. Wir haben also dann eine Datenbank: XXXXX\_datenbankname und einen Datenbankuser XXXX\_datenbankuser.

Um später auf unsere Internetdatenbank zugreifen zu können müssen wir den Datenbanknamen der Hostfactorydatenbank in die Tabelle **dbo.tMandant** unserer Lokalen JTLWAWI Datenbank schreiben. Dazu rufen wir das Programm SQL Studio Management Express auf und connecten uns zur lokalen JTL Datenbank. Bitte dort den Datenbanknamen der Hostfactory Datenbank angeben in der Tabelle **dbo.tMandant** (unten auf dem Bild zu sehen).

| K Microsoft SQL Server Management Studio Expre | 55         |                       |                 |                    |   |
|------------------------------------------------|------------|-----------------------|-----------------|--------------------|---|
| Datei Bearbeiten Ansicht Abfrage-Designer Ext  | ras        | Fenster Commu         | nity ?          |                    |   |
| 🕴 🔔 Neue Abfrage   📭   😂 🗐 🎒 🎒 🥵               | <b>3</b>   | ÷ _                   |                 |                    |   |
| 🗄 📴 🎟 🔠 Typ ändern 🕶 📍 🔫 🚺                     | <b>a</b> . | =                     |                 |                    |   |
| Objekt-Explorer 🗸 🕂 🗙                          | Ta         | ø<br>belle - dbo.tMar | dant Zusammenfa | ssuna              |   |
| 37 38 = A Y                                    |            | kMandant              | cName           | cDB                |   |
| 🔲 🔲 dho ti fdorûuftrag                         |            | 1                     | eR-Standard     | main Datashashasha | _ |
|                                                |            | -                     | eb-Stanuaru     | mein Datenbankname |   |
|                                                | *          | NULL                  | NULL            | NULL               |   |
| E doo ti fdor Bechoung                         |            |                       |                 |                    |   |
| E E dbo.tiafartikel                            |            |                       |                 |                    |   |
|                                                |            |                       |                 |                    |   |
|                                                |            |                       |                 |                    |   |
|                                                |            |                       |                 |                    |   |
| T dbo.tLLVorlage                               |            |                       |                 |                    |   |
| T dbo.tLogistik                                |            |                       |                 |                    |   |
| 🕀 🧾 dbo.tmahnung                               |            |                       |                 |                    |   |
| 🕀 🧾 dbo.tmahnungstext                          |            |                       |                 |                    |   |
|                                                |            |                       |                 |                    |   |
| 🕀 🧾 dbo.tmailversand                           |            |                       |                 |                    |   |
| 🕀 🔲 dbo.tMailVorlage                           |            |                       |                 |                    |   |
| 🖃 🔳 dbo.tMandant                               |            |                       |                 |                    |   |
| 🕀 🧰 Spalten                                    |            |                       |                 |                    |   |
| 🕀 🧰 Schlüssel                                  |            |                       |                 |                    |   |
| 🕀 🧰 Einschränkungen                            |            |                       |                 |                    |   |
| 🛨 🚞 Trigger                                    |            |                       |                 |                    |   |
| 🕀 🚞 Indizes                                    |            |                       |                 |                    |   |
| 🛨 🚞 Statistik                                  |            |                       |                 |                    |   |
| 🛨 🧾 dbo.tMerkmal                               |            |                       |                 |                    |   |
| 🕀 🧾 dbo.tMerkmalSprache                        |            |                       |                 |                    |   |
| 🕀 🧾 dbo.tMerkmalWert                           |            |                       |                 |                    |   |
| 🕀 🧾 dbo.tMerkmalWertSprache                    |            |                       |                 |                    |   |
| 🛨 🔲 dbo.tMessages                              |            |                       |                 |                    |   |

Nun rufen wir das Tool zum Datenbank exportieren/importieren auf, welches mit der SQL 2008 Express Version mitgeliefert wurde.

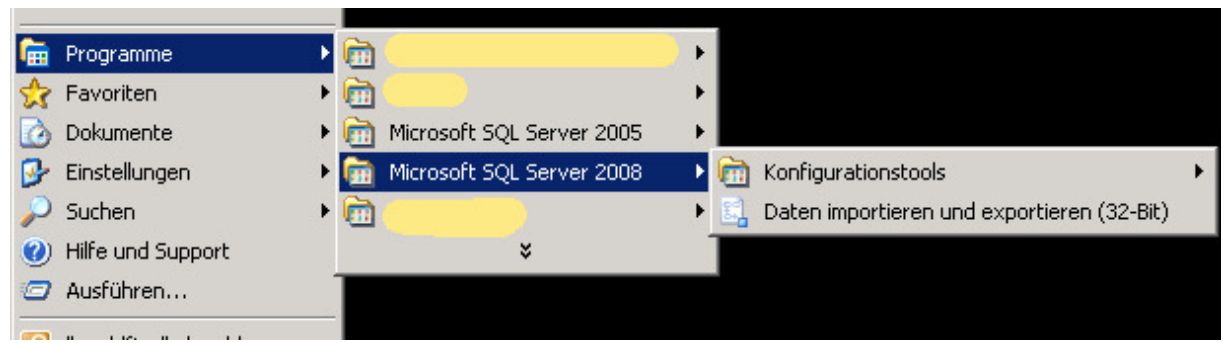

Folgende Schritte müssen ausgeführt werden:

| 🔜 SQL Server-Import/Export- | Assistent                                                                                                    |
|-----------------------------|----------------------------------------------------------------------------------------------------|
|                             | Willkommen beim SQL Server-<br>Import/Export-Assistenten<br>Mit diesem Assistenten körnen Sie einfache Pakete zum Importieren<br>oder Exportieren von Daten zwischen zahlreichen gängigen<br>Datenformaten, einschließlich Datenbanken, Tabellenkalkulationen                                  |
|                             | und Textdateien, erstellen. Mit diesem Assistenten können Sie<br>zudem die Zieldatenbank und die Tabellen erstellen, in die die Daten<br>eingefügt werden.<br>Brechen Sie diesen Assistenten ab, und verwenden Sie stattdessen<br>den Assistenten zum Kopieren von Datenbanken, um Datenbanken |
| The second                  | und deren Dbjekte von einer Serverinstanz auf eine andere zu<br>verschieben oder zu kopieren. Der Assistent zum Kopieren von<br>Datenbanken steht in SQL Server Management Studio zur<br>Verfügung.                                                                                            |
|                             |                                                                                                    |
|                             |                                                                                                    |
|                             | 🗖 Diese Anfangsseite nicht mehr anzeigen                                                                                                    |
| Hilfe                       | <zuriick weiter=""> Fertig steller &gt; Abbrechen</zuriick>                                                                                                    |

Bitte auf weiter. Dann geben wir die zu exportierende Datenbank an:

| D <b>atenquelle auswäh</b><br>Wählen Sie die Quelle a | <b>len</b><br>us, von der Daten kopiert werden soller | n. | 1             |
|-------------------------------------------------------|-------------------------------------------------------|----|---------------|
|                                                       |                                                       |    | Can a         |
| Datenquelle:                                          | SQL Server Native Client 10.                          | 0  | •             |
| Servername:                                           | meinRechner\JTLWAWI                                   |    | •             |
| Authentifizierung                                     |                                                       |    |               |
| Windows-Authentifizie                                 | erung verwenden                                       |    |               |
| C SQL Server-Authentil                                | izierung verwenden                                    |    |               |
| Benutzername:                                         |                                                       |    |               |
| Kennwort:                                             |                                                       |    |               |
| Datenbank:                                            | eazybusiness                                          | •  | Aktualisieren |
|                                                       |                                                       |    |               |
|                                                       |                                                       |    |               |
|                                                       |                                                       |    |               |
|                                                       |                                                       |    |               |
|                                                       |                                                       |    |               |
|                                                       |                                                       |    |               |
|                                                       |                                                       |    |               |
|                                                       |                                                       |    |               |
|                                                       |                                                       |    |               |

Auf "weiter"

Nun müssen wir angeben wohin wir die Datenbank exportieren wollen. Dass heißt ich gebe die hostfactory Adresse von meinem Server an wie in der Abbildung zu sehen. Für das XX bitte die richtige Servernummer eingeben und bei SQL Server Authentifizierung bitte den Datenbankuser und das Kennwort der Datenbank im Internet(hostfactory) angeben. Dann natürlich die richtige Datenbank auswählen . Achtung bitte darauf achten den von hostfactory angegebenen SQL Port mit einem Komma hinter die Serveradresse zu schreiben. Der Port wird nur regestrierten Usern mitgeteilt. Hier mit Port gekennzeichnet.

| Geben Sie an, wohin die [                   |                                                       |                     |
|---------------------------------------------|-------------------------------------------------------|---------------------|
|                                             | )aten kopiert werden sollen.                          |                     |
| Ziel:                                       | SQL Server Native Client 10.0                         | -                   |
| Servername:                                 | serve <b>xx</b> hostfactory.ch <b>, port</b> \JTLWAWI | •                   |
| Authentifizierung                           |                                                       |                     |
| C Windows-Authentifizieru                   | ing verwenden                                         |                     |
| <ul> <li>SQL Server-Authentifizi</li> </ul> | erung verwenden                                       |                     |
| Benutzername:                               | meindatenbankuser                                     |                     |
| Kennwort:                                   | meindatenbankpasswort                                 |                     |
| Datenbank:                                  | meinedatenbank                                        | ✓ Aktualisieren     |
|                                             |                                                       |                     |
|                                             |                                                       |                     |
|                                             |                                                       |                     |
|                                             |                                                       |                     |
|                                             |                                                       |                     |
|                                             |                                                       |                     |
|                                             |                                                       |                     |
|                                             |                                                       |                     |
|                                             |                                                       |                     |
| Hilfo                                       | Zurijek Uteiter > Fastia                              | stollon > Abbrechen |

Folgende Screens erscheinen beim Weiterklicken:

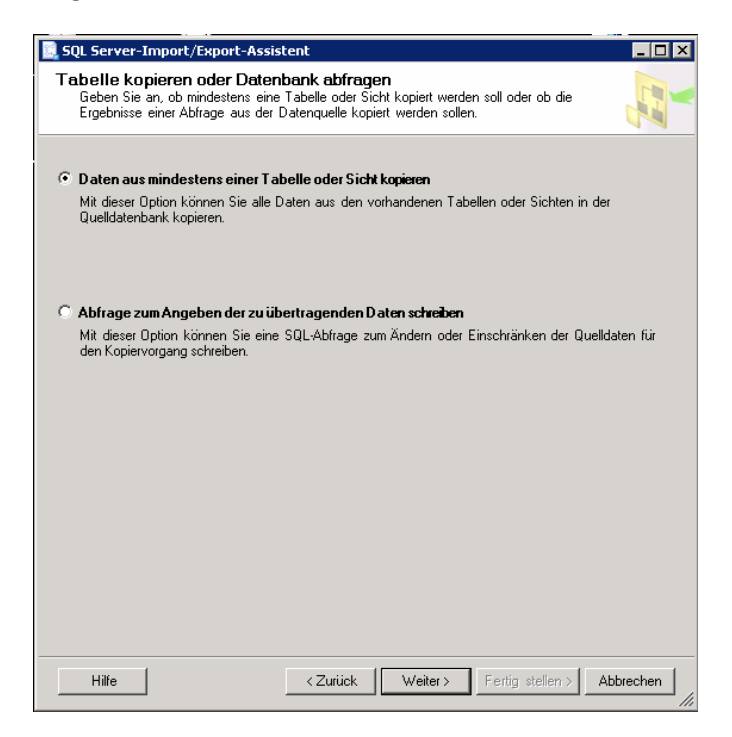

| Tat | pellen und Sichten:                      |                                          |
|-----|------------------------------------------|------------------------------------------|
| 2   | Quelle                                   | Ziel                                     |
| ☑   | 📑 [dbo].[ebay_alienitem]                 | [dbo].[ebay_alienitem]                   |
| ~   | [dbo].[ebay_attributSetArray]            | dbo].[ebay_attributSetArray]             |
| •   | [dbo].[ebay_beschreibungstemplate]       | [dbo].[ebay_beschreibungstemplate]       |
| ☑   | [dbo].[ebay_bestoffer]                   | [dbo].[ebay_bestoffer]                   |
| ~   | [dbo].[ebay_bilder]                      | [dbo].[ebay_bilder]                      |
| •   | [dbo].[ebay_buyer]                       | [dbo].[ebay_buyer]                       |
| ☑   | [dbo].[ebay_checkout]                    | [dbo].[ebay_checkout]                    |
| ☑   | [dbo].[ebay_checkoutpos]                 | [dbo].[ebay_checkoutpos]                 |
| ☑   | [dbo].[ebay_coposeigenschaft]            | [dbo].[ebay_coposeigenschaft]            |
| ☑   | [dbo].[ebay_data_feedback]               | [dbo].[ebay_data_feedback]               |
| ☑   | [dbo].[ebay_data_feedback_in]            | [dbo].[ebay_data_feedback_in]            |
| ☑   | [dbo].[ebay_data_feedback_out]           | [dbo].[ebay_data_feedback_out]           |
| ☑   | [dbo].[ebay_data_feedbackmgr]            | [dbo].[ebay_data_feedbackmgr]            |
| ☑   | [dbo].[ebay_data_htmltemplatetagcontent] | [dbo].[ebay_data_htmltemplatetagcontent] |
| ~   | [dbo].[ebay_data_membermessage_in]       | [dbo].[ebay_data_membermessage_in]       |
| ~   | [dbo].[ebay_data_membermessage_out]      | [dbo].[ebay_data_membermessage_out]      |
| •   | [dbo].[ebay_data_store]                  | [dbo].[ebay_data_store]                  |
| •   | [dbo].[ebay_de_attribute]                | 📑 [dbo].[ebay_de_attribute]              |

Bitte hier alles auswählen(Klick bei dem Checkfeld Quelle)

| 🗓 SQL Server-Import/Export-Assistent                                                                                                    |                  |
|----------------------------------------------------------------------------------------------------|------------------|
| Paket ausführen                                                                                                    |                  |
| I⊄ Sofort ausführen                                                                                                    |                  |
|                                                                                                    |                  |
|                                                                                                    |                  |
|                                                                                                    |                  |
|                                                                                                    |                  |
|                                                                                                    |                  |
| i) Sie können in SOL Server Evnress Web oder Workgroup des Paket zuwiitken, das der                                                                                                    |                  |
| Vision and a server Exploses, web over workgroup das raket austituting, das der<br>Insport/Export-Assistent erstellt. Sie können es jedoch nicht speichern. Sie müssen auf SQL t<br>Standard, Enterprise, Developer oder Evaluation aktualisieren, um vom Assistenten erstellte I                                                                                                    | Server<br>Pakete |
| Hilfe <a>K</a> <a>K</a> <a>K<!--</td--><td>bbrechen</td></a> | bbrechen         |

Sofort ausführen.

| Assistente<br>Überprüfer                                                                                                    | e <b>n abschließen</b><br>n Sie die im Assistent                                                                                                | ten vorgenommene Auswahl                                                                                                    | , und klicken Sie dann auf                                                                                                    |
|----------------------------------------------------------------------------------------------------|----------------------------------------------------------------------------------------------------|----------------------------------------------------------------------------------------------------|----------------------------------------------------------------------------------------------------|
|                                                                                                    | en.                                                                                                    |                                                                                                    |                                                                                                    |
| licken Sie auf 'Fertig                                                                                                    | stellen' um die fr                                                                                                    | nlaenden Aktionen auszi                                                                                                    | uführen:                                                                                                    |
|                                                                                                    |                                                                                                    |                                                                                                    |                                                                                                    |
| Queilspeicheror: <b>meinre</b><br>Quellanbieter: SQLNCLI10<br>Zielspeicherort : serverxx.<br>Zielanbieter: SQLNCLI10                                                                                           | nner UTLWAWI<br>I<br>hostfactory.ch/JTLWA                                                                                                    | AWI                                                                                                    |                                                                                                    |
| 219 Tabellen werden                                                                                                    | vom Paket kopiert.                                                                                                    |                                                                                                    |                                                                                                    |
| Das Paket wird nicht                                                                                                    | gespeichert.                                                                                                    |                                                                                                    |                                                                                                    |
|                                                                                                    |                                                                                                    |                                                                                                    |                                                                                                    |
| Hilfe                                                                                                    | <                                                                                                    | Zurück Weiter >                                                                                                    | Fertig stelle Abbreche                                                                                                    |
| Hilfe<br>QL Server-Import/Ex<br>ie Ausführung <del>wa</del> r                                                                                                    | port-Assistent<br>r erfolgreich.                                                                                                    | Zurück Weiter>                                                                                                    | Fertig stelle Abbreche                                                                                                    |
| Hilfe<br>OL Server-Import/Ex<br>ie Ausführung <del>wa</del> r<br>Erfolg                                                                                                    | port-Assistent<br>r erfolgreich.                                                                                                    | Zuriück Weiter>                                                                                                    | Fertig stelle Abbreche                                                                                                    |
| Hilfe<br>QL Server-Import/Ex<br>ie Ausführung <del>wa</del> r<br>Erfolg<br>etails:                                                                                                    | ort-Assistent<br>° erfolgreich.                                                                                                    | Zurück Weiter> [<br>10 Gesamt<br>10 Erfolg                                                                                                    | Fertig stelle Abbreche                                                                                                    |
| Hilfe<br>IQL Server-Import/Ex<br>ie Ausführung war<br>Erfolg<br>etails:<br>Aktion                                                                                                    | port-Assistent<br>• erfolgreich.                                                                                                    | Zurück Weiter> [<br>10 Gesamt<br>10 Erfolg<br>Status                                                                                                    | Fertig stelle Abbreche                                                                                                    |
| Hilfe<br>iQL Server-Import/Ex<br>ie Ausführung war<br>ie Ausführung war<br>Erfolg<br>letails:<br>Aktion<br>Datenflusstask wird ir                                                                              | port-Assistent<br>• erfolgreich.                                                                                                    | Zurück Weiter> [<br>10 Gesamt<br>10 Erfolg<br>Status<br>Erfolg                                                                                                    | Fertig stelle Abbreche                                                                                                    |
| Hilfe<br>C Server-Import/Ex<br>ie Ausführung war<br>Erfolg<br>Patenflusstask wird ir<br>Aktion<br>Datenflusstask wird ir<br>Verbindungen werder                                                                | port-Assistent<br>r erfolgreich.<br>nitialisiert<br>n initialisiert                                                                             | Zurück Weiter><br>10 Gesamt<br>10 Erfolg<br>Status<br>Erfolg<br>Erfolg                                                                                                    | Fertig stelle Abbreche                                                                                                    |
| Hilfe<br>KQL Server-Import/Ex<br>ie Ausführung war<br>Erfolg<br>Ietails:<br>Aktion<br>Datenflusstask wird ir<br>Verbindungen werder<br>SQL-Befehl wird festo                                                   | port-Assistent         r erfolgreich.         nitialisiert         nitialisiert         gelegt                                                  | Zurück Weiter><br>10 Gesamt<br>10 Erfolg<br>Status<br>Erfolg<br>Erfolg<br>Erfolg                                                                                                    | Fertig stelle Abbreche                                                                                                    |
| Hilfe<br>Ausführung war<br>Erfolg<br>Etfolg<br>Datenflusstask wird ir<br>Verbindungen werder<br>SQL-Befehl wird festg<br>Quellverbindung wird                                                                  | port-Assistent         r erfolgreich.         nitialisiert         nitialisiert         gelegt         festgelegt                               | Zurück Weiter > [<br>10 Gesamt<br>10 Erfolg<br>Status<br>Erfolg<br>Erfolg<br>Erfolg<br>Erfolg<br>Erfolg                                                                                                    | Fertig stelle Abbreche                                                                                                    |
| Hilfe<br>CL Server-Import/Ex<br>ie Ausführung war<br>Erfolg<br>Erfolg<br>Datenflusstask wird ir<br>Aktion<br>Datenflusstask wird ir<br>Verbindungen werder<br>SQL-Befehl wird festg<br>Quellverbindung wird fr | port-Assistent<br>r erfolgreich.<br>nitialisiert<br>n initialisiert<br>gelegt<br>festgelegt<br>estgelegt                                        | Zurück Weiter ><br>10 Gesamt<br>10 Erfolg<br>Status<br>Erfolg<br>Erfolg<br>Erfolg<br>Erfolg<br>Erfolg<br>Erfolg                                                                                            | Fertig stelle Abbreche                                                                                                    |
| Hilfe                                                                                                    | vitialisiert<br>nitialisiert<br>nitialisiert<br>gelegt<br>festgelegt<br>estgelegt<br>estgelegt                                                  | Zurück Weiter ><br>10 Gesamt<br>10 Erfolg<br>Status<br>Erfolg<br>Erfolg<br>Erfolg<br>Erfolg<br>Erfolg<br>Erfolg<br>Erfolg                                                                                  | Fertig stelle     Abbreche             0     Fehler       0     Warnung          Meldung                                                                                                    |
| Hilfe                                                                                                    | port-Assistent<br>r erfolgreich.<br>nitialisiert<br>n initialisiert<br>gelegt<br>festgelegt<br>estgelegt<br>estgelegt<br>estgelegt<br>estgelegt | Zurück Weiter ><br>10 Gesamt<br>10 Erfolg<br>Status<br>Erfolg<br>Erfolg<br>Erfolg<br>Erfolg<br>Erfolg<br>Erfolg<br>Erfolg<br>Erfolg<br>Erfolg<br>Erfolg                                                    | Fertig stelle     Abbreche             0     Fehler       0     Warnung          Meldung                                                                                                    |
| Hilfe                                                                                                    | vitialisiert<br>nitialisiert<br>nitialisiert<br>setgelegt<br>estgelegt<br>estgelegt<br>estgelegt<br>estgelegt<br>estgelegt                      | Zuriück Weiter ><br>10 Gesamt<br>10 Erfolg<br>Status<br>Erfolg<br>Erfolg<br>Erfolg<br>Erfolg<br>Erfolg<br>Erfolg<br>Erfolg<br>Erfolg<br>Erfolg<br>Erfolg<br>Erfolg<br>Erfolg                               | Fertig stelle     Abbreche             0     Fehler       0     Warnung          Meldung                                                                                                    |
| Hilfe                                                                                                    | port-Assistent<br>r erfolgreich.<br>nitialisiert<br>n initialisiert<br>gelegt<br>festgelegt<br>estgelegt<br>estgelegt<br>estgelegt<br>en        | Zuriück Weiter ><br>10 Gesamt<br>10 Erfolg<br>Status<br>Erfolg<br>Erfolg<br>Erfolg<br>Erfolg<br>Erfolg<br>Erfolg<br>Erfolg<br>Erfolg<br>Erfolg<br>Erfolg<br>Erfolg<br>Erfolg<br>Erfolg<br>Erfolg<br>Erfolg | Fertig stelle     Abbreche       0     Fehler       0     Yamung       0     Wamung       0     Meldung       0     1       1     1       1     1       2     1       3     1       4     1       5     1       6     1       7     1       8     1       9     1       9     1       10     1 |

Schließen

Wenn das letzte Fenster erscheint wäre die Datenbank auf dem Internetserver.

Beenden

Bericht 🔹 🔻

Um nun auf die Datenbank zugreifen zu können müssen wir unsere ODBC Einstellungen anpassen.

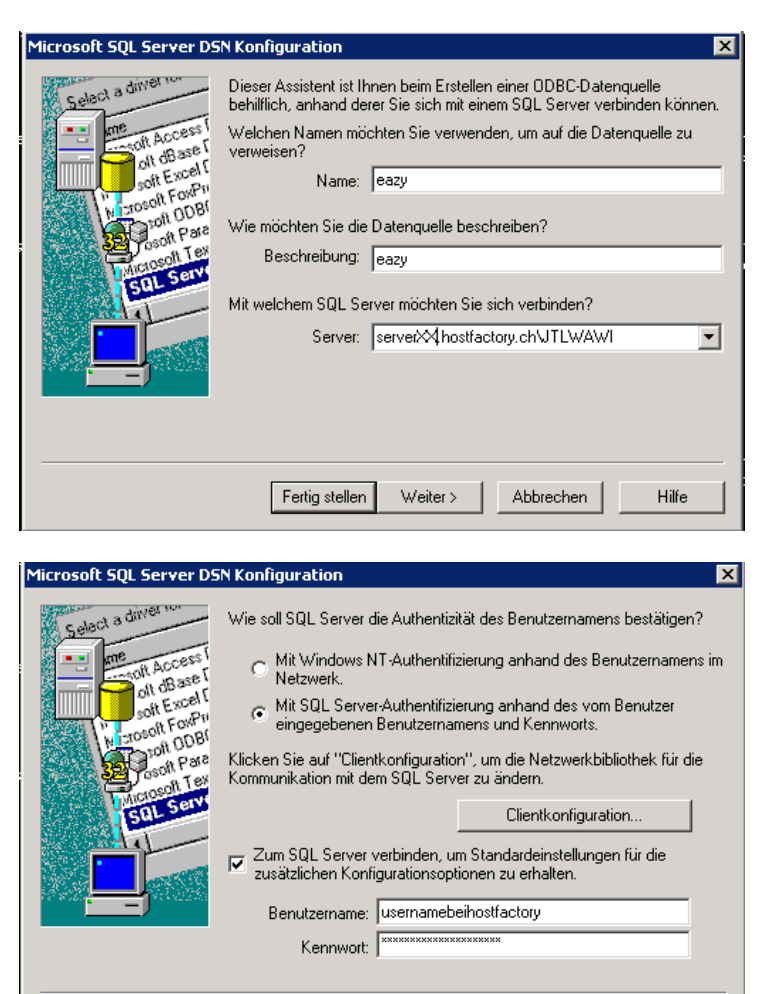

< Zurück

Weiter >

Unter Clientkonfiguration bitte den Port angeben den man bei hostfactory bekommt hier wo "XXXX" steht.

Hilfe

Abbrechen

| etzwerkbibliothekskonfigur                                                                                                    | ation bearbeiten                                                                 | ×                                           |
|----------------------------------------------------------------------------------------------------|----------------------------------------------------------------------------------|---------------------------------------------|
| Serveralias:                                                                                                    | serverXX.hostfactory.ch\JTLWA                                                    |                                             |
| Netzwerkbibliotheken<br>Named Pipes<br>TCP/IP<br>Multiprotokoll<br>NWLink IPX/SPX<br>AppleTalk<br>Banyan VINES<br>VIA<br>Andere | Verbindungsparameter<br>Servername:<br>Anschluss dynamisch b<br>Anschlussnummer: | serverXX.hostfactory.ch\JTLWAW<br>bestimmen |
|                                                                                                    |                                                                                  | OK Abbrechen Hilfe                          |

## JTL WAWI Internethosting bei hostfactory.ch

| Microsoft SQL Server DS                                                                                                    | onfiguration                                                                                                    | ×                                                                        |
|----------------------------------------------------------------------------------------------------|----------------------------------------------------------------------------------------------------|--------------------------------------------------------------------------|
| Select a diriver re-<br>me<br>off Access I<br>off dasse I<br>off dasse I<br>off dasse I<br>off dasse<br>root Excel<br>root Access I<br>off dasse<br>root Excel<br>root Bool<br>root Bool<br>root Bo | Die Standarddatenbank ändern auf:          XXXXX_eazybusiness         Datenbank-Dateinamen anfügen:         Temporär gespeicherte Prozeduren für vorbereitete SQL-Anweisungen erstellen und gespeicherte Proz         Nur beim Trennen.         Beim Trennen und bei geeigneter Situation wär Verbindung.         ANSI-Anführungszeichen verwenden.         ANSI-Anführungszeichen verwenden.         Failover-SQL Server verwenden, wenn der primäre Gemeenstelt verführte vertieten verwenden. | den.                                                                     |
| Microsoft SQL Server DS                                                                                                    | <ul> <li>&lt; Zurück Weiter &gt; Abbrechen</li> <li>Donfiguration</li> <li>Sprache der SQL Server-Systemmeldungen änderr</li> <li>English</li> </ul>                                                                                                    | Hilfe                                                                    |
| off dB ase for solution of the second for the second for the secon                                                                                                    | Starke Verschlüsselung für Daten verwenden<br>Konvertierung für Zeichendaten ausführen<br>Ländereinstellungen bei der Anzeige von Währung<br>Datums- und Zeitangaben verwenden.<br>Abfragen mit langer Laufzeit in dieser Protokolldate<br>[C:\DOKUME~1\MROHLF~3\LOKALE~1\Temp\<br>Mindestlaufzeit für Protokollierung (in Millisekunde<br>ODBC-Treiberstatistik in dieser Protokolldatei proto                                                                                                  | is-, Zahlen-,<br>i speichern:<br>Durchsuchen<br>en): 30000<br>kollieren: |
|                                                                                                    | C:\DOKUME~1\MROHLF~3\LOKALE~1\Temp\                                                                                                    | Durchsuchen                                                              |

Für die XX immer die eigenen Daten angeben.

| ODBC Microsoft SQL Server Setup                                                                                                    | ×         |
|----------------------------------------------------------------------------------------------------|-----------|
| Eine neue ODBC-Datenquelle wird mit folgender Konfiguration                                                                                                    | erstellt: |
| Microsoft SQL Server ODBC-Treiber Version 03.85.1117<br>Datenquellenname: eazy<br>Datenquellenbeschreibung: eazy<br>Server: serverxx.hostfactory.ch\JTLWAWI<br>Datenbank: <b>xxxxxx</b> _eazybusiness<br>Sprache: (Default)<br>Zeichen konvertieren: No<br>Abfragen mit langer Laufzeit protokollieren: No<br>Protokolltreiberstatistik: No<br>Integrierte Sicherheit verwenden: No<br>Ländereinstellungen verwenden: No<br>Option für vorbereitete Anweisungen: Temporäre Prozeduren be<br>Trennen löschen<br>Failover-Server verwenden: No<br>ANSI-Anführungszeichen verwenden: No<br>ANSI-Anführungszeichen und -Warnungen verwenden: No<br>Datenverschlüsselung: No | eim       |
| Datenquelle testen OK Abbr                                                                                                    | rechen    |

| SQL Server ODBC-Datenquelle testen 🛛 🗙 |                                                                                                    |          |
|----------------------------------------|----------------------------------------------------------------------------------------------------|----------|
| Testergebnisse                         |                                                                                                    |          |
|                                        | Microsoft SQL Server ODBC-Treiber Version 03.85.1117                                                                                    | <u> </u> |
|                                        | Verbindungstests laufen                                                                                                    |          |
|                                        | Versuch, die Verbindung aufzubauen<br>Verbindung aufgebaut<br>Bestätige Optionseinstellungen<br>Verbindung mit dem Server wird getrennt |          |
|                                        | TESTS ERFOLGREICH ABGESCHLOSSEN.                                                                                                    |          |
|                                        |                                                                                                    |          |
|                                        |                                                                                                    |          |
|                                        |                                                                                                    |          |
|                                        |                                                                                                    | <b>_</b> |
|                                        | OK                                                                                                    |          |

Nun das JTL aufrufen und connecten.